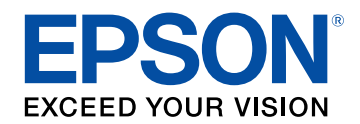

# Betjeningsvejledning for Epson Wireless Transmitter Settings

| Symboler Anvendt i Denne Vejledning                                          |         |  |
|------------------------------------------------------------------------------|---------|--|
| Sådan søger du efter oplysninger i manualen                                  | 4       |  |
| Søgning med et søgeord                                                       | 4       |  |
| Sådan hopper du direkte fra bogmærker                                        |         |  |
| Sådan udskriver du kun de sider, du ønsker                                   | 4       |  |
| Introduktion til softwareprogrammerne Epson<br>Wireless Transmitter Settings | ۱<br>5  |  |
| Funktioner i Epson Wireless Transmitter Settings                             | 6       |  |
| Sådan indstilles softwaren for første gang                                   | 7       |  |
| Opsætning af softwaren                                                       |         |  |
| Systemkrav til Epson Wireless Transmitter Settings                           |         |  |
| Sådan hentes softwaren Epson Wireless Transmitter Settings (Windows,         | /Mac) 8 |  |
| Parring og Opdaterer firmwaren                                               | 9       |  |
| Parring                                                                      | 10      |  |
| Opdatering af firmwaren                                                      | 13      |  |
| Problemløsning                                                               | 15      |  |
| Løsninger til problemer med parring og firmwareopdater                       | ing 16  |  |
| Eventuelle løsninger, hvis du ikke kan vælge modtageren                      |         |  |
| Eventuelle løsninger, hvis parringen ikke kan udføres                        |         |  |
| Eventuelle løsninger, hvis du ikke kan opdatere firmwaren                    |         |  |

| Bilag                  | 17 |
|------------------------|----|
| Fjernelse af softwaren |    |

| · · · · · · · · · · · · · · · · · · · |    |  |
|---------------------------------------|----|--|
| Bemærkninger                          |    |  |
| Bemærkning om ophavsret               | 19 |  |
| Om symbolerne                         |    |  |
| Generel meddelelse                    |    |  |
| Tillæggelse af ophavsret              |    |  |

# Symboler Anvendt i Denne Vejledning

#### Sikkerhedssymboler

Projektoren og dens manualer bruger grafiske symboler og mærkater til at vise, hvordan produktet bruges på en sikker måde. Læs og følg omhyggeligt instruktionerne, der er mærket med disse symboler og mærkater, for at undgå skader på personer og genstande.

| Advarsel | Dette symbol angiver oplysninger, som, hvis de ignoreres, kan medføre personskade og endda dødsfald.                                                     |
|----------|----------------------------------------------------------------------------------------------------|
|          | Dette symbol angiver, at manglende overholdelse af oplysningerne kan forårsage personskade eller fysiske skader i forbindelse med forkert<br>håndtering. |

#### Angivelse af generel information

|                          | Dette mærkat angiver procedurer, der kan medføre skader eller personskader, hvis der ikke udvises tilstrækkelig forsigtighed. |  |  |
|--------------------------|----------------------------------------------------------------------------------------------------|--|--|
| Bemærk                   |                                                                                                    |  |  |
|                          | Dette mærkat angiver yderligere oplysninger, som kan være nyttige at vide om et emne.                                         |  |  |
| [Knappens navn]          | Angiver navnet på knapperne på fjernbetjeningen eller kontrolpanelet.                                                         |  |  |
|                          | Eksempel: [Esc]-knap                                                                                                    |  |  |
| Navn på menu/indstilling | Angiver navne på menuer og indstillinger på projektoren.                                                                      |  |  |
|                          | Eksempel:                                                                                                    |  |  |
|                          | Vælg menuen Billede                                                                                                    |  |  |
|                          | Billede > Avanceret                                                                                                    |  |  |
| ▶                        | Dette mærkat angiver links til de relaterede sider.                                                                           |  |  |
| •                        | Dette mærkat angiver projektorens aktuelle menutrin.                                                                          |  |  |

#### ➡ Relevante links

• "Sådan søger du efter oplysninger i manualen" s.4

Du kan søge i PDF-manualen vha. søgeord, eller du kan hoppe direkte til bestemte afsnit vha. bogmærkerne. Du kan også udskrive netop de sider, du ønsker. Dette afsnit forklarer, hvordan du bruger en PDF-manual, du har åbnet i Adobe Reader X på din computer.

#### ➡ Relevante links

- "Søgning med et søgeord" s.4
- "Sådan hopper du direkte fra bogmærker" s.4
- "Sådan udskriver du kun de sider, du ønsker" s.4

#### • Mac OS: Hold kommando-knappen nede og tryk på <-.

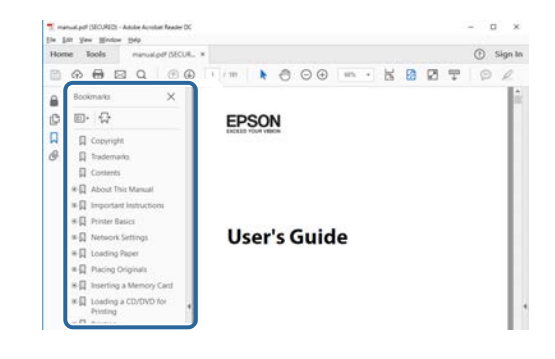

### Søgning med et søgeord

Klik på **Rediger** > **Avanceret søgning**. Indtast søgeordet (tekst) for oplysninger, du vil finde i søgevinduet, og klik derefter på **Søg**. Søgeresultater vises som en liste. Klik på et af de viste resultater for at hoppe til den pågældende side.

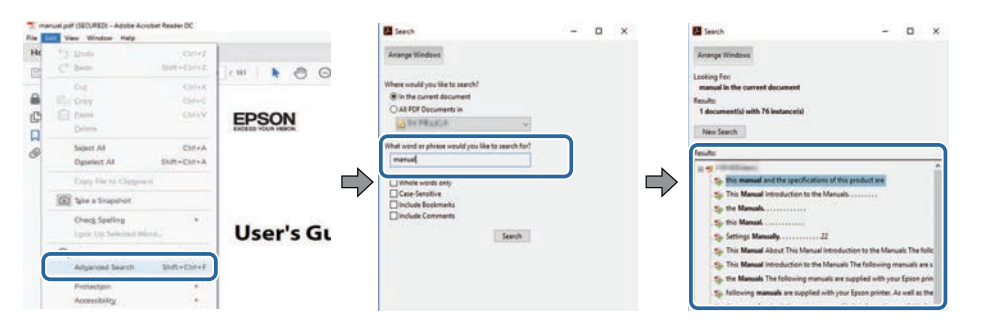

## Sådan hopper du direkte fra bogmærker

Klik på en titel for at hoppe til den pågældende side. Klik på + eller > for at vise de underliggende titler i det pågældende afsnit. For at vende tilbage til den foregående side skal du foretage følgende handlinger på tastaturet.

• Windows: Hold **Alt** nede og tryk på  $\leftarrow$ .

### Sådan udskriver du kun de sider, du ønsker

Du kan fremfinde og udskrive de sider, du ønsker. Klik på **Udskriv** i menuen **Filer**, og angiv herefter de sider, du vil udskrive, i **Sider** i **Sider til udskrivning**.

 For at angive en sammenhængende række af sider, skal du indtaste en bindestreg imellem start- og slutsiden.
 Eksempel: 20-25

• For at angive sider, der ikke er fortløbende, skal du adskille dem med komma.

Eksempel: 5, 10, 15

| rint              |             |          |                |                               | ×      |
|-------------------|-------------|----------|----------------|-------------------------------|--------|
| Prigten           | TT DIStance |          | Properties     | Advanced                      | Hela 🔿 |
| Copies: 1         | •           |          | Print in grays | cale (black and white)<br>r ① |        |
| Pages to Print    |             |          |                | Comments & Forms              |        |
| O AN              |             |          |                | Document and Markups          | 2      |
| (a) Pages 20-25   |             | _        | ר              | Summarice Comment             | 16     |
| - more obnorie    |             |          | )              | Scale: 97%                    |        |
| Page Sizing & Har | dling ()    |          |                | Carl They mene                |        |
| Sjze              | Poster      | Multiple | Booklet        | EPSON                         |        |

# Introduktion til softwareprogrammerne Epson Wireless Transmitter Settings

Se oplysningerne her for at lære mere om softwaren Epson Wireless Transmitter Settings.

#### ✤ Relevante links

• "Funktioner i Epson Wireless Transmitter Settings" s.6

# Funktioner i Epson Wireless Transmitter Settings

I softwaren Epson Wireless Transmitter Settings kan du parre en sender og en modtager, såsom en hovedenhed og en understøttede projektor, og ud kan opdatere senderens firmware.

Du kan også styre forbindelsens båndbredde, når der overfører data til modtageren.

# Sådan indstilles softwaren for første gang

Følg disse instruktioner for at konfigurere softwaren Epson Wireless Transmitter Settings.

- ✤ Relevante links
- "Opsætning af softwaren" s.8

Der henvises til systemkravene for at kunne køre softwaren.

#### ➡ Relevante links

- "Systemkrav til Epson Wireless Transmitter Settings" s.8
- "Sådan hentes softwaren Epson Wireless Transmitter Settings (Windows/Mac)" s.8

## Systemkrav til Epson Wireless Transmitter Settings

Din computer skal opfylde følgende systemkrav for at kunne bruge softwaren Epson Wireless Transmitter Settings.

| Krav              | Windows                                                                                                    | Mac                                                                                          |  |
|-------------------|----------------------------------------------------------------------------------------------------|----------------------------------------------------------------------------------------------|--|
| Operativsystem    | <ul> <li>Windows 8.1</li> <li>Windows 8.1 (32- og 64-bit)</li> <li>Windows 8.1 Pro (32- og 64-<br/>bit)</li> <li>Windows 8.1 Enterprise (32-<br/>og 64-bit)</li> </ul>       | macOS<br>• 10.13.x (64-bit)<br>• 10.14.x (64-bit)<br>• 10.15.x (64-bit)<br>• 11.0.x (64-bit) |  |
|                   | <ul> <li>Windows 10</li> <li>Windows 10 Home (32- og 64-<br/>bit)</li> <li>Windows 10 Pro (32- og 64-<br/>bit)</li> <li>Windows 10 Enterprise (32- og<br/>64-bit)</li> </ul> |                                                                                              |  |
| CPU               | Intel Core2Duo eller hurtigere<br>(Intel Core i3 eller hurtigere<br>anbefales)                                                                                               | Intel Core2Duo eller<br>hurtigere<br>(Intel Core i5 eller hurtigere<br>anbefales)            |  |
| Hukommelse        | 2 GB eller mere<br>(4 GB eller mere anbefales)                                                                                                    |                                                                                              |  |
| Plads på harddisk | 50 MB eller mere                                                                                                    |                                                                                              |  |
| Skærm             | Opløsning over 800 × 600 (SVGA)                                                                                                    |                                                                                              |  |

### Sådan hentes softwaren Epson Wireless Transmitter Settings (Windows/Mac)

Hent den nyeste version af softwaren Epson Wireless Transmitter Settings. Gå på epson.sn.

Du skal først installere Microsoft .NET Framework 4.6.2 eller nyere, inden du bruger softwaren Epson Wireless Transmitter Settings (Windows).

# Parring og Opdaterer firmwaren

Følg disse vejledninger for, at parre en sender og en modtager, såsom en hovedenhed og en understøttede projektor, og for Opdaterer firmwaren for senderens.

- ✤ Relevante links
- "Parring" s.10
- "Opdatering af firmwaren" s.13

# Parring

Du kan indtaste netværksoplysningerne på den trådløse sender for, at forbinde en modtager, såsom en hovedenhed eller en understøttet projektor.

- Du kan parre med projektorer, der kan bruges til trådløse præsentationssystemer.
- Du skal parre enhederne igen, hvis følgende indstilling i modtageren **Netværk**-menu er blevet ændret efter parringen.
  - Hovedenhed: Navn på hovedenhed
  - Understøttet projektor: Projektornavn eller Adgangssætning
- Juster de nødvendige indstillinger, for at forbinde din computer til det trådløse LAN-netværk. For yderligere oplysninger bedes du venligst se dokumentationen, der følger med din computer.
- 2 Hvis enheden skal parres med en projektor, skal du konfigurere projektoren, som beskrevet nedenfor.
  - Installer Epson' trådløse LAN-modul.
  - Slå Enkel AP til.
- **3** Vælg **Start parring** i menuen **Netværk** på hovedenheden eller projektoren.
- 4
- Åbn softwaren Epson Wireless Transmitter Settings.
- Windows: Dobbeltklik på Epson Wireless Transmitter Settings.exe.
- Mac: Dobbeltklik på Epson Wireless Transmitter Settings.app.

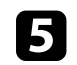

 $V {\it \ensuremath{\mathbb{R}}} lg$  Pardan med modtageren (hovedenheden eller en kompatibel projektor).

| led denne app kan du parre den trådiøse sender og opdatere            |                                                                                                    |
|-----------------------------------------------------------------------|----------------------------------------------------------------------------------------------------|
| rmwaren.                                                              | and the second second s |
| Pardan med modtageren (hovedenheden eller en kompatibel<br>projektor) | Ĭ                                                                                                    |
| Opdater firmwaren på den trådløs sender                               | 6                                                                                                    |
| Luk appen                                                             |                                                                                                    |
|                                                                       | -                                                                                                    |

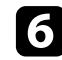

#### Klik på Næste.

Vælg modtageren, du vil oprette forbindelse til, på listen. Vælg båndbredden og klik derefter på **Tilslut**.

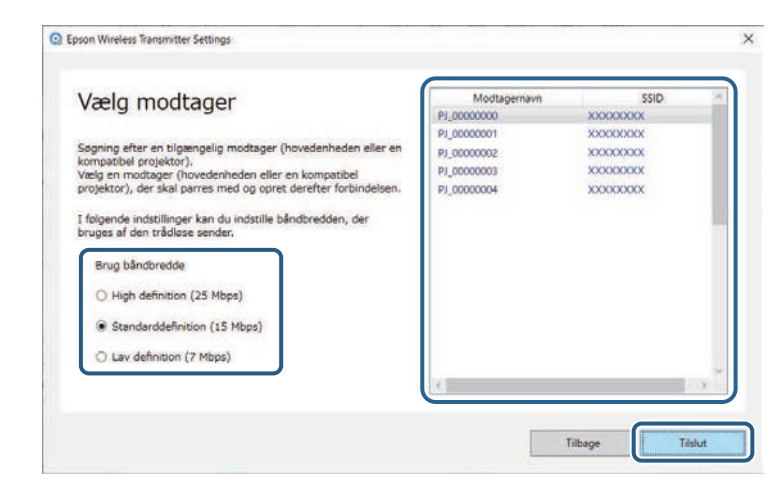

# Parring

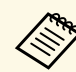

Vælg en båndbredde i henhold til dit netværksmiljø.

- High Definition (25 Mbps): Bruger en båndbredde op til 25 Mbps og overfører billedet i HD.
- **Standarddefinition (15 Mbps)**: Bruger en båndbredde op til 15 Mbps og overfører billedet i SD.
- Lav definition (7 Mbps): Bruger en båndbredde op til 7 Mbps. Kvaliteten på det projicerede billede reduceres muligvis, men netværket belastes mindre.

Båndbredden overgår muligvis den valgte værdi af og til, da hver værdi på listen er en gennemsnitsværdi over 30 sekunder.

Det er muligt, at vælge båndbredden på hver trådløs sender.

Når følgende skærm vises, skal du indtaste adgangssætningen, der er sat til hovedenheden eller projektoren, og klik derefter på **Næste**.

| pson Wireless Transmitter                       | settings                                                                     |                                                |  |
|-------------------------------------------------|------------------------------------------------------------------------------|------------------------------------------------|--|
| Indtast adg                                     | angssætning                                                                  |                                                |  |
| Modtagernavn<br>SSID                            | t PJ_00000000<br>t XXXXXXXXX                                                 |                                                |  |
| Du skal bruge en adga<br>Hvis du ikke kender ad | ngssætning for, at parre den med der<br>Igangssætningen, skal du kontakte ad | ine modtager.<br>Iministratoren af modtageren. |  |
| Adgangssætning                                  |                                                                              |                                                |  |
| •••••                                           |                                                                              |                                                |  |
|                                                 |                                                                              |                                                |  |
|                                                 |                                                                              |                                                |  |
|                                                 |                                                                              |                                                |  |
|                                                 |                                                                              |                                                |  |

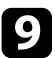

8

Sæt den trådløse sender i en USB-port på din computer.

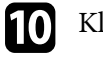

#### Klik på **Pardan**.

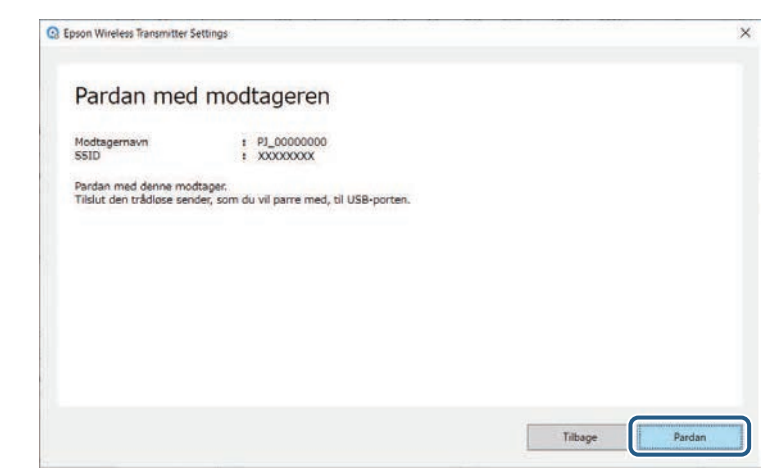

Når parringen er færdig, vises en meddelelse på computerskærmen.

# ▲ Forsigtig

Den trådløse sender og ledningen må ikke afbrydes under parringen. Hvis ledningen eller den trådløse sender afbrydes, kan modtageren muligvis ikke starte korrekt igen. Sørg for, at meddelelsen om færdiggørelse vises, før du afbryder den trådløse sender.

#### Gør et af følgende.

- Hvis du ønsker, at parre en anden trådløs sender, skal du vælge **Pardan en anden trådløs sender**. Gå derefter til trin 8.
- Hvis du er færdig med at parre, skal du vælge Udfør.

#### Klik på **Udfør** igen.

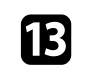

112

11

Tryk på [Enter] [◀] eller [Esc] knappen på modtagerens fjernbetjening eller betjeningspanel for, at afslutte parringsfunktionen.

Det er muligt, at forbinde Windows/Mac-computere til modtageren med en parret trådløs sender, hvorefter du nemt kan projicere dine billeder. Se *Epson Wireless Presentation System Brugerhåndbog* for yderligere oplysninger.

# **Opdatering af firmwaren**

Det er muligt, at opdatere senderens firmware.

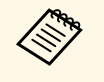

Ansvaret for opdatering af firmwaren ligger hos kunden. Hvis en firmwareopdatering mislykkes på grund af problemer, om strømafbrydelsereller kommunikationsproblemer, opkræves der et gebyr for alle nødvendige reparationer.

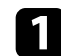

Download projektorens firmware på Epsons hjemmeside.

- Undgå, at ændre firmwarens filnavn. Hvis filnavnet ændres, starter firmwareopdateringen ikke.
  - Sørg for, at firmwarefilen, du kopierede, er den rigtige fil til din projektormodel. Hvis firmwarefilen er forkert, starter firmwareopdateringen ikke.

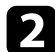

Åbn softwaren Epson Wireless Transmitter Settings.

- Windows: Dobbeltklik på Epson Wireless Transmitter Settings.exe.
- Mac: Dobbeltklik på Epson Wireless Transmitter Settings.app.

### B

Vælg Opdater firmwaren på den trådløs sender.

| Vælg en handling, der skal udføres                                      |   |
|-------------------------------------------------------------------------|---|
| fed denne app kan du parre den trådiøse sender og opdatere<br>irmwaren. |   |
| Pardan med modtageren (hovedenheden eller en kompatibel<br>projektor)   | T |
| Opdater firmwaren på den trådlos sender                                 | 6 |
| Luk appen                                                               |   |
|                                                                         |   |

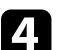

Sæt den trådløse sender i en USB-port på din computer.

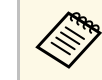

Du kan se den aktuelle firmwareversion på programskærmen.

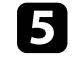

Vælg **Gennemse...** for at angive den downloadede firmwarefil, og klik derefter på **Næste**.

| Epson Wireless Transmitter Settings                              |                                | >           |
|------------------------------------------------------------------|--------------------------------|-------------|
| Angiv firmwarefilen                                              |                                |             |
| Angiv firmwarefilen, som du vil bruge til opd                    | lateringen.                    |             |
| Du kan downloade firmwarefilen til den tråd                      | løse sender på Epsons websted. |             |
| Den aktuelle firmwareversion                                     | : XXXXXXXXXXX                  |             |
| Firmwarefilen til opdateringen<br>X:#XXXX#XXXXXXXXXXXXXXXXXX.bin | Gennemse                       |             |
|                                                                  |                                |             |
|                                                                  |                                |             |
|                                                                  |                                |             |
|                                                                  | Т                              | Ibage Næste |

# **Opdatering af firmwaren**

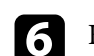

#### Klik på Opdater.

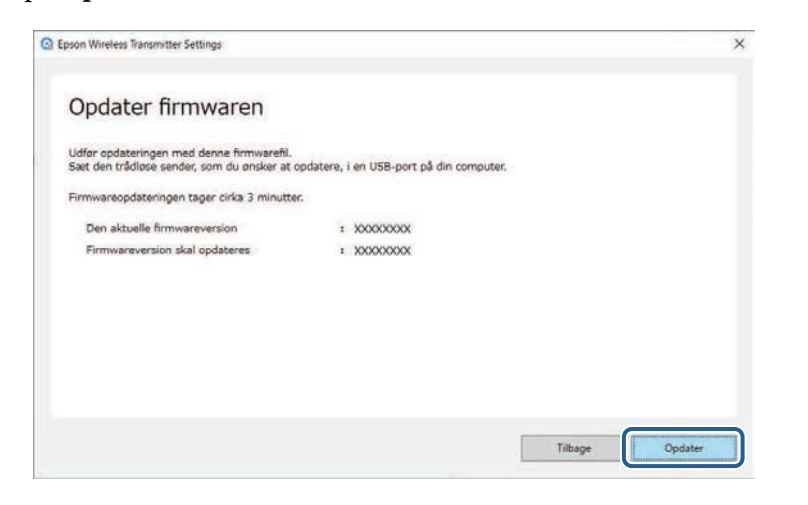

# ▲ Forsigtig

Computeren må ikke slukkes og den trådløse sender må ikke afbrydes fra computeren under opdateringen. Sørg for, at meddelelsen om færdiggørelse vises, før du afbryder den trådløse sender.

7

Følg vejledningerne på skærmen.

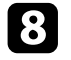

Når opdateringen er færdig, skal du følge trinene for fjernelse af den trådløse sender fra computeren.

9

Hvis du ønsker, at opdatere firmwaren på en anden trådløs sender, skal du klikke på **Opdater firmware på en anden trådløs sender**, gå tilbage til trin 5 og følge instruktionerne på skærmen.

Når opdateringen er færdig, skal du trykke på Udfør firmwareopdateringen.

# Problemløsning

Se følgende afsnit for eventuelle løsninger på problemer, du kan have med softwaren Epson Wireless Transmitter Settings.

#### ➡ Relevante links

• "Løsninger til problemer med parring og firmwareopdatering" s.16

Prøv disse løsninger, alt efter hvilken situation du er i.

#### ➡ Relevante links

- "Eventuelle løsninger, hvis du ikke kan vælge modtageren" s.16
- "Eventuelle løsninger, hvis parringen ikke kan udføres" s.16
- "Eventuelle løsninger, hvis du ikke kan opdatere firmwaren" s.16

# Eventuelle løsninger, hvis du ikke kan vælge modtageren

Hvis du ikke kan vælge modtageren (hovedenheden eller en understøttet projektor), kan du prøve følgende løsninger.

- Sørg for, at strømmen til modtageren er tændt.
- Kontroller miljøet, hvor modtageren står.
- Tilslut den trådløse LAN-enhed til projektoren. Se *Brugerhåndbog* til projektoren for yderligere oplysninger.
- Kontroller, om der er forhindringer mellem computeren og modtageren, og flyt dem for at forbedre kommunikationen.
- Kontroller modtagerens netværksindstillinger.
- Slå punktet Enkel AP på projektoren til.
- Vælg Start parring.
- Slå dine trådløse LAN-indstillinger til, hvis nødvendigt.
- Når du ændrer projektoren adgangssætning fra den oprindelige, skal du vælge den samme adgangssætning til computeren og projektoren.
- Luk netværksindstillingsmenuen på modtageren.
- Kontroller computerens netværksindstillinger.
- Sørg for, at bruge en computer, der kan oprette forbindelse til et trådlåst LAN-netværk.
- Slå den trådløse LAN-indstilling eller AirPort til på din computer.

## Eventuelle løsninger, hvis parringen ikke kan udføres

Hvis parringen ikke kan udføres, kan du prøve følgende løsninger.

• Sørg for, at den trådløse sender er ordentligt tilsluttet.

# Eventuelle løsninger, hvis du ikke kan opdatere firmwaren

Hvis du ikke kan opdatere firmwaren, kan du prøve følgende løsninger.

- Firmwarefilen er muligvis ødelagt. Download firmwaren igen, og prøv at opdatere den igen.
- Sørg for, at den trådløse sender er ordentligt tilsluttet.

# Bilag

Se disse afsnit for at lære mere om softwaren Epson Wireless Transmitter Settings.

#### ✤ Relevante links

- "Fjernelse af softwaren" s.18
- "Bemærkninger" s.19

Fjern den downloadede fil fra din computer.

Se disse afsnit for vigtige meddelelser om din software.

#### ➡ Relevante links

- "Bemærkning om ophavsret" s.19
- "Om symbolerne" s.19
- "Generel meddelelse" s.19
- "Tillæggelse af ophavsret" s.19

# Bemærkning om ophavsret

Alle rettigheder forbeholdes. Ingen del af denne publikation må gengives, gemmes på søgemaskiner eller overføres på nogen måde eller i nogen form – det være sig elektronisk, mekanisk, ved fotokopiering, optagelse eller på anden vis – uden forudgående, skriftlig tilladelse fra Seiko Epson Corporation. Der påtages intet ansvar for patent, hvad angår brugen af de heri indeholdte oplysninger. Ligeledes påtages der intet ansvar, hvad angår skader, der måtte opstå ved brugen af de heri indeholdte oplysninger.

Hverken Seiko Epson Corporation eller deres datterselskaber er ansvarlige over for køber af dette produkt eller tredjepart for skader, tab, omkostninger eller udgifter, som køber eller tredjepart har pådraget sig som følge af: uheld, fejlagtig brug eller misbrug af dette produkt eller uautoriserede modifikationer, reparationer eller ændringer af produktet eller (undtagen i USA) manglende overholdelse Seiko Epson Corporations betjenings- og vedligeholdelsesanvisninger.

Seiko Epson Corporation påtager sig intet ansvar for skader eller problemer, der måtte opstå som følge af brug af ekstraudstyr eller forbrugsmaterialer ud over dem, der er betegnet som originale Epson-produkter eller Epsonprodukter godkendt af Seiko Epson Corporation.

Indholdet i denne brugerhåndbog kan ændres eller opdateres uden varsel.

Illustrationer i denne håndbog og den faktiske projektor kan afvige.

### **Om symbolerne**

• Microsoft Windows 8.1 operativsystem

• Microsoft Windows 10 operativsystem

I denne guide refereres der til ovenstående operativsystemer som "Windows 8.1" og "Windows 10". Derudover bruges den fælles betegnelse "Windows" til at omtale dem alle.

- macOS 10.13.x
- macOS 10.14.x
- macOS 10.15.x
- macOS 11.0.x

I denne vejledning refereres fællesordet "Mac" til alle ovenstående operativsystemer.

# **Generel meddelelse**

EPSON er et registreret varemærke, og EXCEED YOUR VISION og dets logo er registreret varemærke eller et varemærke tilhørende Seiko Epson Corporation.

Mac og MacOS er registrerede varemærker tilhørende Apple Inc.

Microsoft og Windows er varemærker eller registrerede varemærker tilhørende Microsoft Corporation i USA og/eller andre lande.

Andre anvendte produktnavne tjener udelukkende til identifikationsformål og kan være varemærker tilhørende de respektive ejere. Epson frasiger sig alle rettigheder til disse mærker.

Softwareophavsret: Dette produkt bruger gratis software samt software, som denne virksomhed har rettighederne til.

### Tillæggelse af ophavsret

Disse informationer kan ændres uden varsel. © 2021 Seiko Epson Corporation 2021.2 414138200DA